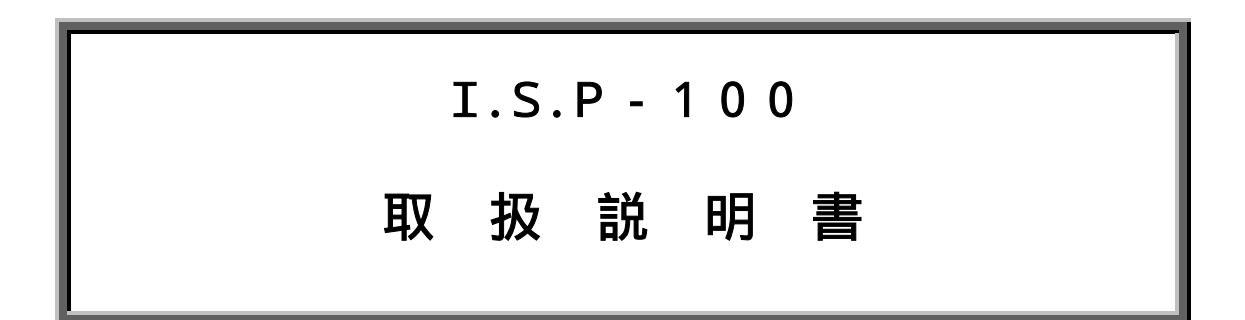

# 株式会社 京 栄

| 目次                    |  |
|-----------------------|--|
| ご使用の前に                |  |
| 1,概要                  |  |
| 2,特徵                  |  |
| 3,構成                  |  |
| 4 , 各部の外観と主な機能        |  |
| 5 , インストール            |  |
| 6 , アンインストール          |  |
| 7,ファイル形式について          |  |
| 8,プログラムの起動方法          |  |
| 9,接続方法                |  |
| 10,データファイルの転送         |  |
| 11,データファイル名の確認        |  |
| 12,ターゲットCPUへのオンライン書込み |  |
| 13,ターゲットCPUへのオフライン書込み |  |
| 14,ターゲットシステムとの接続方法    |  |
| 15,メモリチェック (消去) 機能    |  |
| 16,エラーコード             |  |
| 17,パソコンとのRS232接続について  |  |
| 18,外部インターフェース         |  |
| 19,仕様                 |  |
| 20,外観                 |  |

安全上のご注意

ご使用の前に

本製品をご使用になる前に必ずこの取扱説明書をよくお読みください。特に接続方法および操作説明などにおけ る指示・警告事項は安全上重要な項目です。お読みの上、正しくお使いください。

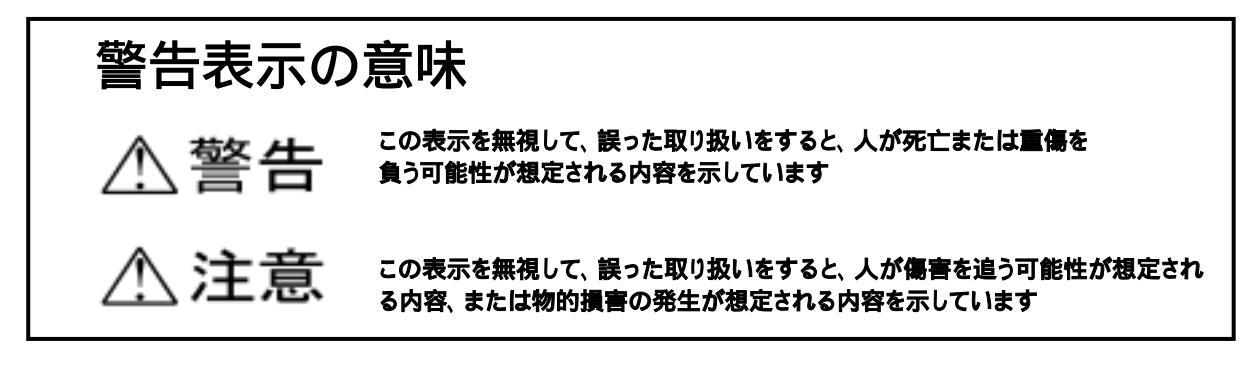

▲注意 ご使用になる前に必ず取扱説明書(本書)をお読み下さい

### ▲は注意(警告を含む)を、促す内容があることを告げるものです ◎は禁止の行為であることを告げるものです

取り扱い上のご注意

- 1. ブートモードで書込み可能なモードは制限があります。ご使用のCPUのマニュアルをご確認下さい。
- ターゲットシステムとの接続は信号が一致する事を確認して下さい。一致しない場合、ターゲットCPU が永久破壊となる場合があります。
- インターフェースレベルの選択はターゲットシステムと一致させて下さい。一致しない場合、ターゲット CPUが永久破壊となる場合があります。
- 4. A C アダプタを使用する場合は、付属品を使用して下さい。付属品以外を使用しますと故障の原因となり ます。
- 5. ACアダプタは規定の電圧でご使用ください。誤った電圧でご使用になりますと故障の原因となります。
- 6. 電池を取り替える場合は極性を確認し取り付けて下さい。極性を間違うと故障の原因となります。
- 7. 本書で指示する安全な操作方法及び警告に従わない場合、又は仕様ならびに接続条件等を無視した場合には動作および危険性を予見できず安全性を保証することが出来ません。本書の指示に反することは絶対に行わないで下さい。
- 8. ケーブルは消耗品扱いのため修理及び保証の対象外となります。
- 9. 付属の電池は動作確認用です。使用可能時間が短い場合があります。
- 10. 保証期間内に修理依頼されるときは保証書を必ず添付して下さい。添付されないと保証書に記載されてい る保証が受けられなくなります。保障内容については保証書を参照下さい。
- 11. ユーザー登録カードに必要事項をご記入の上ご返送下さい。ユーザー登録されますと今後のバージョンア ップ等のご連絡をさせて頂きます。

◎危険

- 1. 電池を、火の中に投入したり、加熱しないでください。
- 2. 電池のプラス・マイナスを、金属類で接続しないでください。

1,概要

Ⅰ. S. P-100は(株)日立製作所のF-ZTAT™マイコンをオンボードで書き込みできる製品です。

- 2,特徴
- 内蔵メモリに記録したデータをI.S.P 100本体のみでブートモード書込みするオフラインモードと、 パソコン上のデータをI.S.P - 100経由でブートモード書込みするオンラインモードの両方を備えてい ます。
- 2. 二電源系と単一電源系どちらのCPUにも対応しています。
- 書き込み通信ポート(SCI)のインタフェースは232レベルとTTLレベルの選択が可能です。
- 4. ターゲットシステム電源により5V/3Vの選択が可能です。
- 5. フラッシュメモリ 512 k バイトを内蔵しています。これを最大 4 分割して(最小 128 k バイト単位)データを 記録保存できます。
- 液晶表示器によりCPU名 ファイル名 インターフェース状態表示するため簡単操作です。
- 3,構成

この製品の構成は以下の通りです。

- I.S.P 100本体 1台 1. 接続ケーブルA(二電源系書込用) 1本 2. 接続ケーブルB(単一電源系書込用) 3. 1本 ACアダプタ 4. 1台 単 電池 (アルカリ電池) 2本 5. 通信ソフト (3.5インチFD) 2枚 6. 7. 取扱説明書(本書) 1部 1部 8. 製品保証書 登録カード 1枚 9. 10. 接続ケーブルM2 1本 11. 接続アダプタP2 1台
- (オプション 標準構成には含まれません)
- (オプション 標準構成には含まれません)

電源スイッチ ファンクションスイッチ データ選択スイッチ プログラムスイッチ 液晶表示部 通信ポートコネクタ 接続用コネクタ 電圧設定スイッチ SCIレベルスイッチ 電池ボックス アダプタ用コネクタ ONで本器の電源が入ります。 書込みデータで設定されたCPUの発振クロック値が確認出来ます 書込みデータを選択します。 ターゲットシステムのCPUの書込みを行います。 選択された各データと現在の状態を表示します。 パソコンとの通信用コネクタです。 接続ケーブルを接続するコネクタです ターゲットシステムの電源電圧に設定します。 インタフェースレベルを232又はTTLを選択します。 電池を収納します。 ACアダプタを接続します。

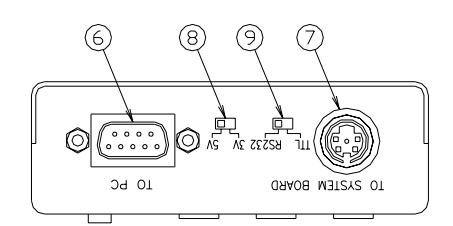

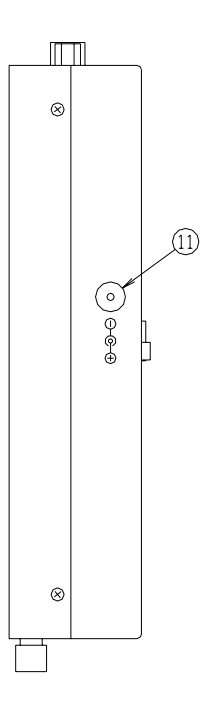

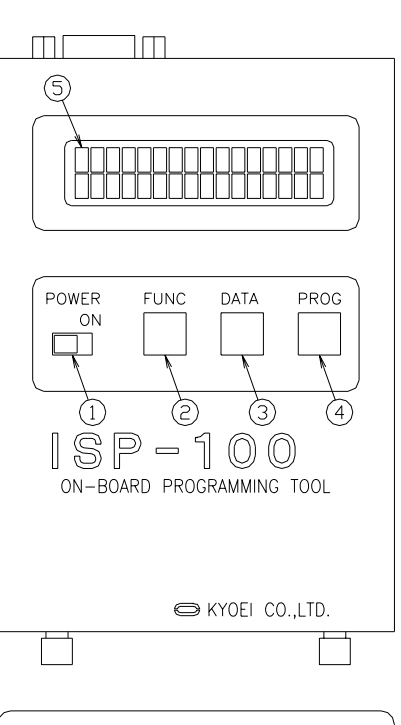

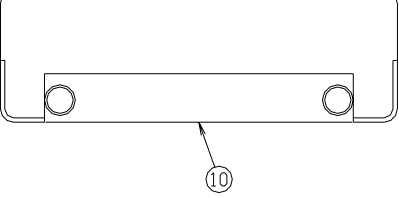

Fig,1

### 5,インストール

- 1. 他の起動中のプログラムを全て終了します。
- 2. "I.S.P-100転送プログラム SETUP DISC1"をフロッピーディスクドライブに挿入します
- 3. [スタート]ボタンをクリックし、[設定]をポイントします。
- 4. 次に[コントロールパネル]をクリックします
- 5. [アプリケーションの追加と削除]アイコンをダブルクリックします
- [セットアップ(インストール)と削除]タブの[セットアップ]をクリックします
- 一面面に表示されるセットアップの指示に従います
   注意:お使いのシステムによりファイルアップデートのためリセットが必要な場合があります。
   その場合リセット後再度上記の操作を行ってください。
   旧バージョンのソフトがインストールされている場合、まずアンインストールの操作を行って
   からインストールしてください。
- 6, アンインストール

I.S.P-Hostのプログラムが不要の場合は以下の操作で削除します。

- 1. [スタート]ボタンをクリックし、[設定]をポイントします。
- 2. 次に[コントロールパネル]をクリックします。
- 3. [アプリケーションの追加と削除]アイコンをダブルクリックします
- 4. [セットアップと削除]タブのプログラム一覧より[I.S.P-100 Host Program]を選択します
- 5. [追加と削除]をクリックします。
- 7,ファイル形式について
- I.S.P 100への転送可能ファイル形式は以下の通りです。
- 1. ファイル形式はモトラーラSフォーマットで、行末が CR、LF になっているものです。
- 2. ファイル名が "ISP100.mot " の場合本体に転送されますと、" ISP100mot " と表示されます。
- 3. インテルHEXには対応していません。
- 4. ファイル名は漢字ひらがな等、全角文字に対応していません。

8,プログラムの起動方法

タスクバー上のスタートボタンからI.S.P - Hostを起動する事ができます。以下の手順に従ってください。

- 1. タスクバーの左側にある[スタート]ボタンをクリックします。
- 2. [プログラム]をクリックします。
- 3. [I.S.P-100 Host Program]をクリックします。
- 4. 起動しますと F i g . 2 の画面になります。

| ES P-Host                                               | _ = ×                                     |
|---------------------------------------------------------|-------------------------------------------|
| 7r(L(E) ~U.7 \H)                                        |                                           |
| ●正述ファイルネーム                                              |                                           |
| ſ                                                       | 参照                                        |
| 書込ベージ<br>C 1 ← 図 THRU<br>C 2 ← 4 ← SH7017 ▼ 24 5760 MHz | Com Port                                  |
| メモリーの内容<br>ページ CPU 知がMHz) ファイルネーム サイズ(&B)<br>1          | 転送速度<br>C 9.6kbps<br>G 38.4kbps           |
| 2<br>3<br>4                                             | <ul><li>●E22期は</li><li>メモリー・線12</li></ul> |

Fig.2

- (1) 転送ファイルネーム 書き込むデータのファイルネームを入力します。拡張子は、"mot"又は、 " s " です。 [参照]をクリックしファイルを選択可能です。 (2) 書込ページ I.S.P-100 に書き込むページを選択します。オンライン書込み時は "THRU" を選択します。 (3) ターゲットCPU ターゲットシステムのCPUを選択します (4) ターゲットのクロック ターゲットシステムのクロック周波数\*1を入力します。 (5) Com Port 本器の接続するポートを選択します。 (6) メモリーの内容 現在接続されているI.S.P-100の内容が表示されます。 データを転送すると内容は更新されます。 (7) 転送開始 [転送開始]をクリックすると現在設定されている条件で I.S.P-100 にデータを 転送します(上書きされます) (8) メモリー確認 [メモリー確認]をクリックすることで現在接続されている I.S.P-100 のメモリ ーの内容が表示されます。 (9) 転送速度 転送速度 9600BPS または 38400BPS を選択します
- (10) サイズ バイナリに展開したときの先頭からの大きさです。ファイルサイズとは異なります。

| ⚠注意                  | <u>オンライン書込み時(THRU選択時)は、ターゲットCPUに対し書込みを開始しますので転送開</u> |
|----------------------|------------------------------------------------------|
|                      | 始前にターゲットCPUへの各レベル設定を終了しておく必要があります。判断が付かないとき          |
|                      | はターゲットCPUへの接続を行わないでください。未確認で行った場合、誤接続によりターゲッ         |
|                      | <u>トCPUが永久破壊となる場合があります。</u>                          |
| A \\ <del>1</del> 77 |                                                      |

▲注意 \*1 <u>ターゲットCPUのクロックは、SHシリーズは CPU に与えられるクロック数×逓倍数 H8シリー</u> ズは CPU に与えられるクロック数で入力してください。

- 9 , 接続方法
- 1. Fig.3を参照して接続して下さい。
- 2. オンライン接続及びデータファイルの転送の時はRS232ケーブルが必要です。(付属していません)
- 3. 使用するシステムに応じて接続ケーブルを使い分けて下さい。

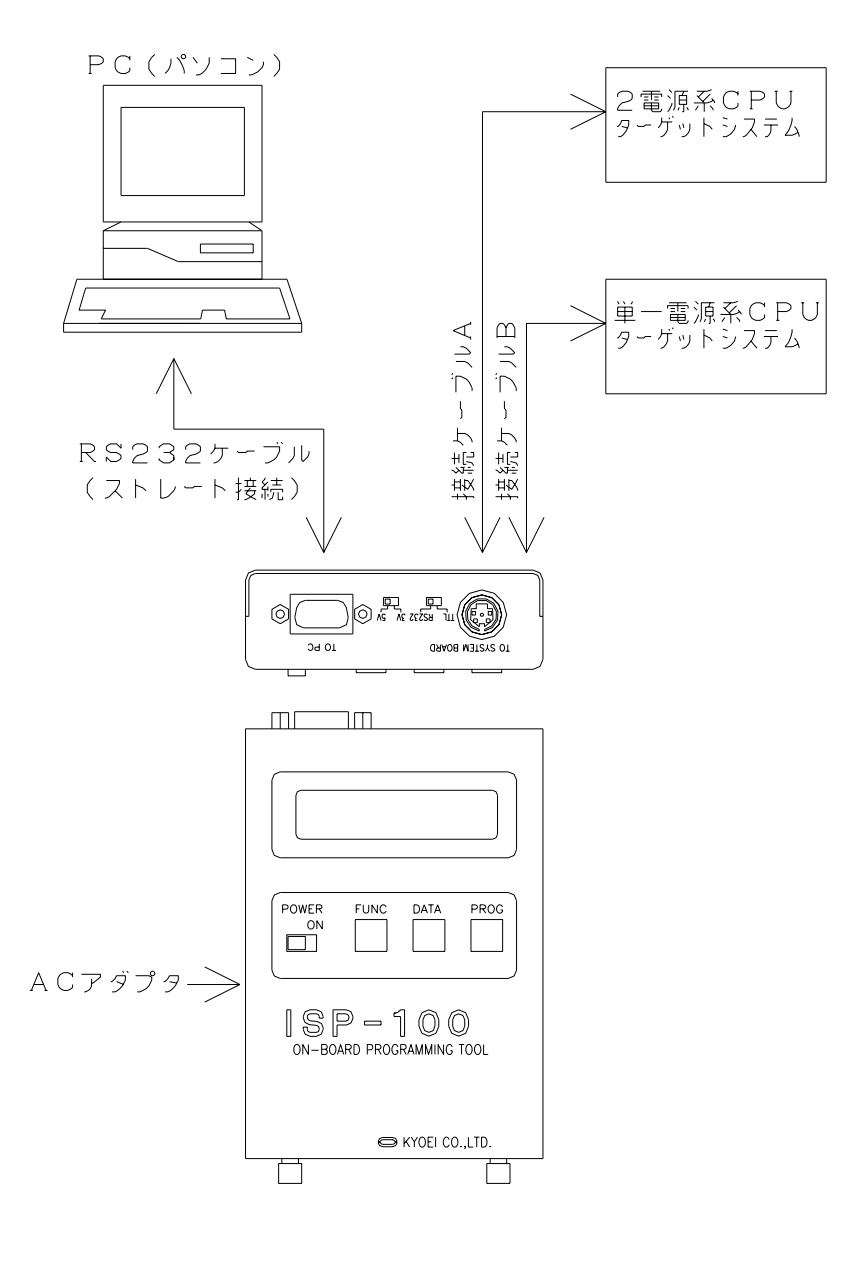

Fig.3

- 10, データファイルの転送 ファイルをI.S.P - 100へ転送します。ファイルを転送しますとそのページに上書きされ以前の 内容を失いますのでご注意下さい。
- 1. パソコンの通信ポートと本器をストレートケーブルで接続します。
- 2. プログラムを起動します。
- 3. 本器の電源をONします。
- 4. 書込みページを選択します。
- 5. ターゲットCPUを選択します。
- 6. ターゲットのクロックを入力します。
- 7. 現在接続している通信ポートを選択します。
- 8. 転送速度を設定します。
- 送信するファイルネームを入力します。[参照]でファイルを選択することも可能です。 データのサイズが128kを越えるものは次のページに連続して書込みとなりますので注意ください。 また4ページに128kを越えるものは書き込みできません。 (モトローラSフォーマット形式のファイルのみ転送可能です)
- 10. 選択項目が決定しましたら [送信開始]をクリックします。
- 11. 送信のバーメータが表れ、送信状況がモニタ出来ます。本器のLCDは受信状態の「PC」と書込み中の ページを表示します。
- 12. 送信が終わるとバーメータが閉じて送信が完了します。本器のLCDは受信したページと受信ファイル名 を表示します。
- 13. データの確認は、本器の「DATA」ボタンもしくはパソコンの「メモリー確認」ボタンで可能です。
- 14. パソコン側は送信が終了すると「メモリーの内容」が更新されます。
- 15. 転送を中止する場合は「中止」をクリックして下さい。

11,データファイル名の確認

現在のデータファイル名をパソコンの画面で確認します。

- 1. パソコンの通信ポートと本器をストレートケーブルで接続します。
- 2. プログラムを起動します。
- 3. 本器の電源をONします。
- 4. [メモリー確認]をクリックします。
- 5. I.S.P-100に保存されている各ページ毎の CPU名、クロック(MHz)、ファイルネーム、ファ イルサイズが表示されます。

<sup>▲</sup>注意 誤って"THRU"の状態で転送開始を行うと、ターゲットCPUに対し書込みを開始します。接続 ケーブルを開放するか、最初ににターゲットCPUへの各レベル設定を終了しておく事を、おすす めします。

- 1 2 , ターゲットCPUへのオンライン書込み パソコンのデータを直接ターゲットCPUへ書込みする方法です。
- 1. パソコンの通信ポートと本器をストレートケーブルで接続します。
- 2. プログラムを起動します。
- 3. 本器の電源をONします。
- 4. 電圧設定スイッチをターゲットシステムの電源電圧に合わせて5Vまたは3Vを選択します。
- 5. SCIレベルスイッチをターゲットシステムのインタフェースレベルに合わせて232又は TTLを選択します。
- 6. 書込ページを"THRU"に選択します。
- 7. ターゲットCPUを選択します。
- 8. ターゲットのクロックを入力します。
- 9. 現在接続している通信ポートを選択します。
- 10. 転送速度を設定します
- 送信するファイルネームを入力します。[参照]でファイルを選択することも可能です。
   (モトローラSフォーマット形式のファイルのみ転送可能です)
- 12. ターゲットCPUに合わせて接続ケーブルA、又は接続ケーブルBを接続します。
- 13. 接続ケーブルをターゲットシステムに接続します。
- 14. ターゲットシステムの電源を投入します。
- 15. 接続を確認し、CPU名、電圧レベル、インターフェースレベル、ファイル名、発振クロック値の条件が 整っていることを再確認後[送信開始]をクリックします。
- 16. 送信のバーメータが表れ送信状況がモニタ出来ます。本器は「THRU」を表示しオンライン書込みであ る事を示します。
- 17. 送信が終わるとバーメータが閉じて送信が完了します。
- 18. ターゲットシステムの電源をOFFします。
- 19. 接続ケーブルをターゲットシステムから開放します。
- 20. 書込みを中止したい場合は[中止]をクリックする事により中断します。

13,ターゲットCPUへのオフライン書込み

I.S.P-100のデータをターゲットCPUへ書込みする方法です。

- 1. 本器の電源をONします。
- 2. 電圧設定スイッチをターゲットシステムの電源電圧に合わせて5Vまたは3Vを選択します。
- 3. SCIレベルスイッチをターゲットシステムのインタフェースレベルに合わせて232又は
- TTLを選択します。 4. データ選択スイッチで対象データを選択します。
- 5. ターゲットCPUに合わせて接続ケーブルA又は接続ケーブルBを接続します。
- 6. 接続ケーブルをターゲットシステムに接続します。
- 7. ターゲットシステムの電源を投入します。
- 8. 接続を確認し、CPU名、電圧レベル、インターフェースレベル、ファイル名、発振クロック値の条件が 整っていることを再確認後[PROG]ボタンを約2秒間押す事により書込みが開始されます。
- 書込みが開始されると「ERAS」が表示され、その後「PROG」に変化します。表示は送信ビットレートと、書込み状態を「\*\*%」で表示します。
- 10. 書込み状態が0%~100%まで表示され100%で書込み終了です。
- 11. ターゲットシステムの電源をOFFします。
- 12. 接続ケーブルをターゲットシステムから開放します。
- 13. 書込みを中止したい場合は書込み時[PROG]ボタンを再度約2秒間押すことにより中断します。(中断した場合タ ーゲットCPUのデータ内容は不定です)
  - ▲注意 <u>必ずターゲットCPUへの各レベル設定を終了後ターゲットシステムに接続し、ターゲットCPUに</u> 対し書込みを行って下さい。
  - ▲注意 [FUNC]ボタンを約2秒間押すことで転送速度をブート時のビットレートに固定できます。ノイズ 等で正常に書き込みできない場合に試してみてください。"CNST"と表示されます。

<sup>▲</sup>注意 [転送開始]ボタンを、クリックすると現在設定されている条件でターゲットCPUに対し書込みを、 開始します。必ずターゲットCPUへのレベル設定を終了しておく必要があります。

14,ターゲットシステムとの接続方法

I.S.P-100とターゲットシステムとの接続方法は、二電源系、単一電源系がありまたCPUの種別により異なります。接続方法を誤るとCPUが永久破壊となることがありますので十分注意下さい。

14-1 二電源系 接続ケーブルAを使用します。各CPUとの接続は以下の表を参照下さい。

| 接続  | ケーブルA   | CPU      | 総称        |           |          |          |          |         |         |
|-----|---------|----------|-----------|-----------|----------|----------|----------|---------|---------|
| Νο, | 信号名     | H8/3644F | H8/3334YF | H8/3337YF | H8/3434F | H8/3437F | H8/3048F | H8/538F | H8/539F |
| 1   | GND     | GND      | GND       | GND       | GND      | GND      | GND      | GND     | GND     |
| 2   | TxD     | ΤXD      | T X D 1   | T X D 1   | T X D 1  | T X D 1  | T X D 1  | T X D 1 | T X D 1 |
| 3   | RxD     | R X D    | R X D 1   | R X D 1   | R X D 1  | R X D 1  | R X D 1  | R X D 1 | R X D 1 |
| 4   | / RESET | / R E S  | / R E S   | / R E S   | / R E S  | / R E S  | / R E S  | / R E S | / R E S |
| 5   | Vin     | Vin      | Vin       | Vin       | Vin      | Vin      | Vin      | Vin     | Vin     |
| 6   | Vpp     | FVpp     | FVpp      | FVpp      | FVpp     | FVpp     | Vрр      | Vрр     | Vрр     |
| 7   | MD*     | TEST     | M D 1     | M D 1     | M D 1    | M D 1    | M D2     | MD2     | MD2     |
| 8   | GND     | GND      | GND       | GND       | GND      | GND      | GND      | GND     | GND     |

### ▲注意 接続時の注意事項

(1) Fig. 3を参照に回路を構成下さい。推奨接続コネクタは IL - S - 8P - S 2 L 2 - EF(JAE製)です。

- (2) Vpp端子、MD\*端子を通常動作時Vccヘプルアップして使用する場合は、書込み時に12Vが印可されますの でVccラインへの逆電流を防止するためダイオードを挿入して下さい。プルアップは約10k 程度が必要です。
- (3) Vpp端子、MD\*端子は、オーバーシュート、ノイズ除去の為CPUの端子近くにコンデンサを挿入下さい
- (4) / RES端子はオープンコレクタ出力のため約10k 程度プルアップが必要です。
- (5) SCI端子は232レベルとTTLレベルが選択されます。システムと接続される前に選択下さい。接続してからの切 換は絶対行わないで下さい。
- (6) 通常動作時SCIを使用する場合切換回路が必要です。
- (7) TTLレベルはシステムの電圧に併せて5V/3Vが選択されます。システムと接続される前に選択下さい。接続してからの切換は絶対行わないで下さい。
- (8) Vinの電流容量は数mA程度必要です。(18,外部インターフェイス を参照下さい)

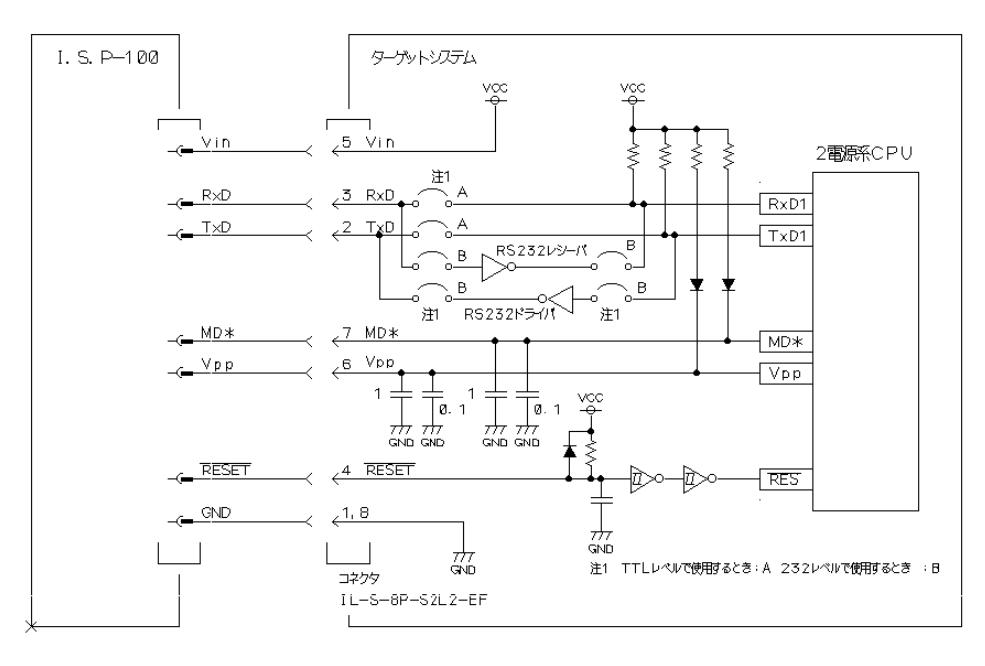

Fig.3

14-2 単一電源系

| 接絼  | <b>モケーブル</b> B | CPU       | 総称        |            |           |            |           |            |           |
|-----|----------------|-----------|-----------|------------|-----------|------------|-----------|------------|-----------|
| Νο, | 信号名            | H8S/2128F | H8S/2132F | H8S/2132RF | H8S/2134F | H8S/2134AF | H8S/2138F | H8S/2138AF | H8S/2142F |
| 1   | GND            | GND       | GND       | GND        | GND       | GND        | GND       | GND        | GND       |
| 2   | TxD            | TXD0      | TXD1      | TXD1       | TXD1      | TXD1       | TXD1      | TXD1       | TXD1      |
| 3   | RxD            | RXD0      | RXD1      | RXD1       | RXD1      | RXD1       | RXD1      | RXD1       | RXD1      |
| 4   | / RESET        | /RES      | /RES      | /RES       | /RES      | /RES       | /RES      | /RES       | /RES      |
| 5   | Vin            | Vin       | Vin       | Vin        | Vin       | Vin        | Vin       | Vin        | Vin       |
| 6   | FW* (P*)       | P4*(注6)   | P9*(注6)   | P9*(注6)    | P9*(注6)   | P9*(注6)    | P9*(注6)   | P9*(注6)    | P9*(注6)   |
| 7   | MD*            | MD*(注6)   | MD*(注6)   | MD*(注6)    | MD*(注6)   | MD*(注6)    | MD*(注6)   | MD*(注6)    | MD*(注6)   |
| 8   | GND            | GND       | GND       | GND        | GND       | GND        | GND       | GND        | GND       |

| 接線  | 売ケーブルB   | CPU 総称     |           |           |           |           |           |           |           |
|-----|----------|------------|-----------|-----------|-----------|-----------|-----------|-----------|-----------|
| Νο, | 信号名      | H8S/2142RF | H8S/2144F | H8S/2148F | H8S/2238F | H8S/2328F | H8S/2338F | H8S/2345F | H8S/2357F |
| 1   | GND      | GND        | GND       | GND       | GND       | GND       | GND       | GND       | GND       |
| 2   | TxD      | TXD1       | TXD1      | TXD1      | TXD2      | TXD1      | TXD1      | TXD1      | TXD1      |
| 3   | RxD      | RXD1       | RXD1      | RXD1      | RXD2      | RXD1      | RXD1      | RXD1      | RXD1      |
| 4   | / RESET  | /RES       | /RES      | /RES      | /RES      | /RES      | /RES      | /RES      | /RES      |
| 5   | Vin      | Vin        | Vin       | Vin       | Vin       | Vin       | Vin       | Vin       | Vin       |
| 6   | FW* (P*) | P9*(注6)    | P9*(注6)   | P9*(注6)   | FWE       | FWE       | FWE       | FWE       | FEW       |
| 7   | MD*      | MD*(注6)    | MD*(注6)   | MD*(注6)   | MD2       | MD2       | MD2       | MD2       | MD2       |
| 8   | GND      | GND        | GND       | GND       | GND       | GND       | GND       | GND       | GND       |

| 接線  | 売ケーブルB   | CPU       | 総称        |  |  |  |
|-----|----------|-----------|-----------|--|--|--|
| Νο, | 信号名      | H8S/2623F | H8S/2633F |  |  |  |
| 1   | GND      | GND       | GND       |  |  |  |
| 2   | TxD      | TXD2      | TXD2      |  |  |  |
| 3   | RxD      | RXD2      | RXD2      |  |  |  |
| 4   | /RESET   | /RES      | /RES      |  |  |  |
| 5   | Vin      | Vin       | Vin       |  |  |  |
| 6   | FW* (P*) | FWE       | FWE       |  |  |  |
| 7   | MD*      | MD2       | MD2       |  |  |  |
| 8   | GND      | GND       | GND       |  |  |  |

| 接続ケーブルB |          | CPU      | 総称       |          |          |           |           |          |          |
|---------|----------|----------|----------|----------|----------|-----------|-----------|----------|----------|
| Νο,     | 信号名      | H8/3022F | H8/3039F | H8/3052F | H8/3062F | H8/3062AF | H8/3062RF | H8/3064F | H8/3067F |
| 1       | GND      | GND      | GND      | GND      | GND      | GND       | GND       | GND      | GND      |
| 2       | TxD      | TXD1     | TXD1     | TXD1     | TXD1     | TXD1      | TXD1      | TXD1     | TXD1     |
| 3       | RxD      | RXD1     | RXD1     | RXD1     | RXD1     | RXD1      | RXD1      | RXD1     | RXD1     |
| 4       | /RESET   | /RES     | /RES     | /RES     | /RES     | /RES      | /RES      | /RES     | /RES     |
| 5       | Vin      | Vin      | Vin      | Vin      | Vin      | Vin       | Vin       | Vin      | Vin      |
| 6       | FW* (P*) | FWE      | FWE      | FWE      | FWE      | FWE       | FWE       | FWE      | FWE      |
| 7       | MD*      | MD2      | MD2      | MD2      | MD2      | MD2       | MD2       | MD2      | MD2      |
| 8       | GND      | GND      | GND      | GND      | GND      | GND       | GND       | GND      | GND      |

| 接紙  | 売ケーブルB   | CPU       | 総称        |          |          |          |  |  |
|-----|----------|-----------|-----------|----------|----------|----------|--|--|
| Νο, | 信号名      | H8/3337SF | H8/3437SF | H8/3664F | H8/3857F | H8/539SF |  |  |
| 1   | GND      | GND       | GND       | GND      | GND      | GND      |  |  |
| 2   | TxD      | TXD1      | TXD1      | TXD      | TXD      | TXD1     |  |  |
| 3   | RxD      | RXD1      | RXD1      | RXD      | RXD      | RXD1     |  |  |
| 4   | / RESET  | /RES      | /RES      | /RES     | /RES     | /RES     |  |  |
| 5   | Vin      | Vin       | Vin       | Vin      | Vin      | Vin      |  |  |
| 6   | FW* (P*) | P9*(注6)   | P9*(注6)   | P85      | FWE      | FWE      |  |  |
| 7   | MD*      | MD*(注6)   | MD*(注6)   | NMI      | TEST2    | MD0      |  |  |
| 8   | GND      | GND       | GND       | GND      | GND      | GND      |  |  |

| 接続ケーブルB |          | CPL     | リ総称     |         |         |         |         |  |
|---------|----------|---------|---------|---------|---------|---------|---------|--|
| Νο,     | 信号名      | SH7017F | SH7044F | SH7045F | SH7050F | SH7051F | SH7055F |  |
| 1       | GND      | GND     | GND     | GND     | GND     | GND     | GND     |  |
| 2       | TxD      | TXD1    | TXD1    | TXD1    | TXD1    | TXD1    | TXD1    |  |
| 3       | RxD      | RXD1    | RXD1    | RXD1    | RXD1    | RXD1    | RXD1    |  |
| 4       | / RESET  | /RES    | /RES    | /RES    | /RES    | /RES    | /RES    |  |
| 5       | Vin      | Vin     | Vin     | Vin     | Vin     | Vin     | Vin     |  |
| 6       | FW* (P*) | FWP     | FWP     | FWP     | FWE     | FWE     | FWE     |  |
| 7       | MD*      | MD1     | MD1     | MD1     | MD1     | MD1     | MD1     |  |
| 8       | GND      | GND     | GND     | GND     | GND     | GND     | GND     |  |

# ▲注意 接続時の注意事項

- (1) Fig.4を参照に回路を構成下さい。推奨接続コネクタは IL-S-8P-S2L2-EF(JAE製)です。
- (2) MD\*端子、FW\* (P\*)端子は使用するモードで約10k 程度でプルアップ又はプルダウンして使用して下さい。 (各CPUのマニュアルをご参照ください)
- (3) / RES端子は、オープンコレクタ出力のため約10k 程度のプルアップが必要です。
- (4) SCI端子は232レベルとTTLレベルが選択されます。システムと接続される前に選択下さい。接続してからの切 換は絶対行わないで下さい。
- (5) 通常動作時SCIを使用する場合切換回路が必要です。(但し、回路構成により省略が可能ですので回路を参考下さい)TTLレベルは、システムの電圧に併せて5V/3Vが選択されます。システムと接続される前に選択下さい。 接続してからの切換は絶対行わないで下さい。
- (6) リセット時 P\*0~P\*2=1、MD0,MD1=0の条件でのブート書き込み方式タイプを選択された場合
   I.S.P-100 側はリセット時 FW\*(P\*)=1、MD\*=0となります。
   P\*0~P\*2、MD0,MD1 ピンはリセット時に、条件が一致するよう必要に応じて外部回路を取り付けてください
- (7) Vinの電流容量は数mA程度必要です。(18,外部インターフェイス を参照下さい)
- (8)(株)日立製作所製書き込みアダプタ(20pin)とピン互換のオプションケーブルを用意しています(別売品)。

「単一電源版 F-ZTAT マイコンボード書き込みアブリケーションノート (4.ユーザー実機使用例)」(株)日立製作所 発行を ご参考ください

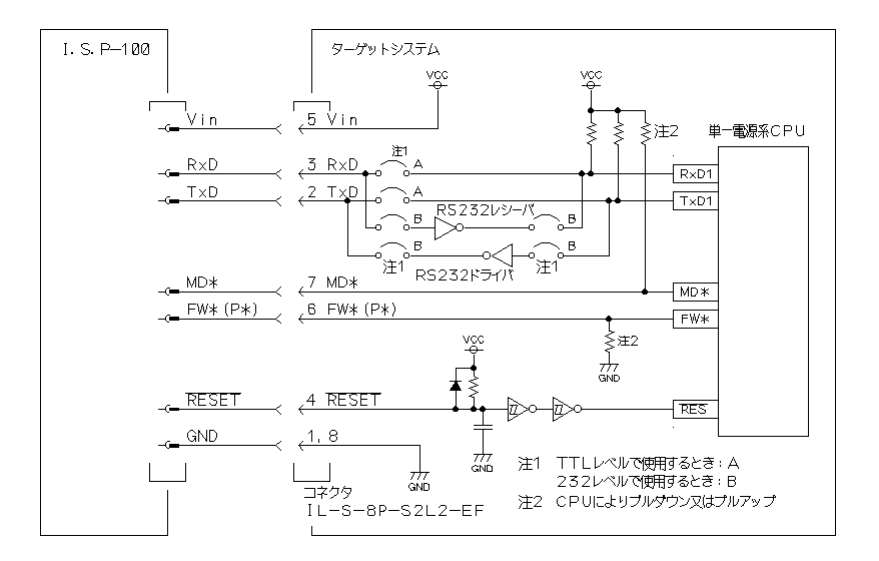

リセット時 P\*0~P\*2=1、MD0,MD1=0 の条件でのブート書き込み方式のタイプは P\*0~P\*2 をリセット時"High"に設 定される必要があります。

入力ポートで使用している場合は MD\*信号で切り替える、またはリセット時 P\*0~P\*2 が"High"になる回路構成として ください。

出力ポートで使用される場合はあらかじめ P\*0~P\*2 をプルアップで"High"にしてください。

ユーザーシステムで入力ポートとして使用する場合の例(モード2の例)

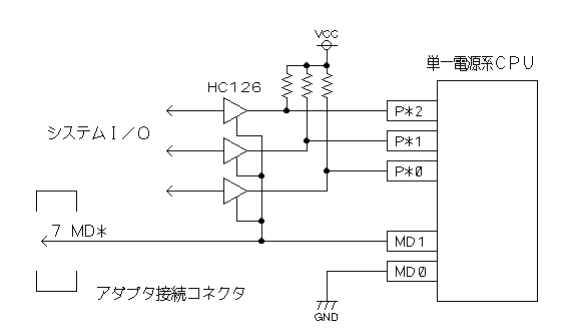

MD\*端子のレベルにより、P\*0~P\*2 の使用目的を切り換えます。

a、通常動作時 MD\*="High" P\*0~P\*2 は入力 b、プートモード時 MD\*="Low" P\*0~P\*2="High"

ユーザーシステムで出力ポートとして使用する場合の例(モード3の例)

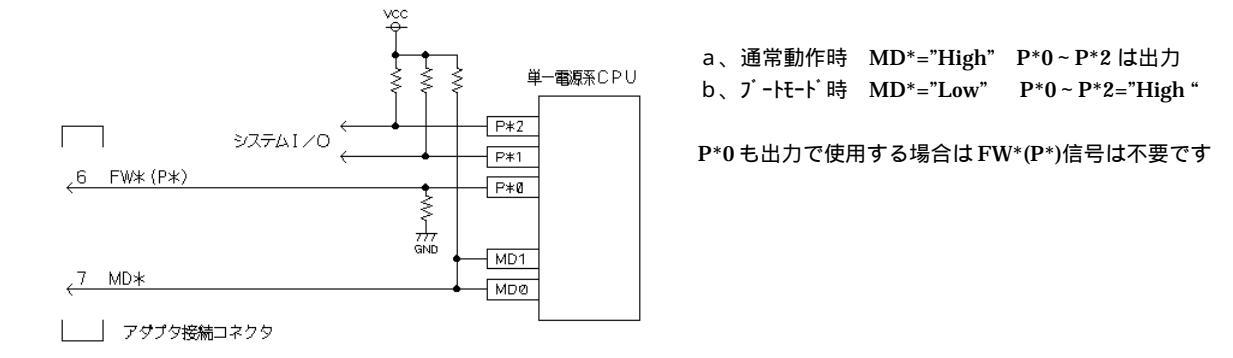

15,メモリチェック(消去)機能

I.S.P - 100は、内蔵メモリのチェック(消去)機能があります必要に応じてご使用ください。

(1) 「FUNC]と「PROG]スイッチを同時に押したままで「POWER]スイッチを「ON]にします。

- (2) メモリチェックモードになります。[PROG]スイッチを約2秒間押すことにより開始します。
- (3) 異常なければ終了します。

(4) メモリ異常の場合は、販売店または弊社にご相談ください。

▲注意 <u>この機能を行うと内蔵メモリの内容が消去されますので注</u>意ください。

16,エラーコード

I.S.P - 100は主なエラーコードとして以下のものがあります。エラーの状況により処理して下 さい。

- (1) E000 ケ-ブルエラ- 選択ケーブルを確認下さい。また接続を確認下さい。
- (2) E010 CPUビットホー致 通信速度が一致しません。CPU クロック設定もしくは端子にブート モードの条件が確実に整っているか確認下さい。
- (3) E100 ルースエラー 消去できません。CPU 書き込みすぎか不良です。
- (4) E120 ボーレートエラー(無応答) CPU のクロックを確認下さい。
- (5) E121 ボーレートエラー(異常応答) CPU のクロックを確認下さい。
- (6) E200 シリアルエラー(無応答) 通信が正常動作できません。接続を確認下さい。
- (7) E201 シリアルエラー(異常応答) 通信が正常動作できません。接続を確認下さい。
- (8) E230 メモリーエラー 書込みができません。CPU 書込みすぎか不良です。
- (9) E900 SCI レベルエラ- TTL/RS232 のレベルが設定と一致していません。設定を確認下さい。
- (10) E910 電源検出エラ- ターゲットの電源が異常です。Vin の電圧を確認下さい。
- (11) BATT パッテリー低下 バッテリーの低下です。電池の交換をして下さい

▲注意 バッテリー低下の場合は書込みが出来ない場合があります。電池を交換して書込みを行って下さい

バッテリー低下と他のエラーが発生した場合は「BATT」と「E\*\*\*」と交互に表示します。 項目(1)~(11)以外のE\*\*\*が発生したときは販売店または当社にご相談下さい ターゲットのSCIが232レベルで本器の設定がTTLの場合、保護回路のためにE900 エラーではなくE010エラーとなる場合があります。

17, パソコンとのRS232接続について

I.S.P-100 とパソコンを接続する場合は、市販の RS232 ストレートケーブルを使用ください。 下図のような接続を推奨します。

| DE-9S                              | DE-9S       |    |
|------------------------------------|-------------|----|
|                                    |             |    |
| $\odot^{-1}$                       | <u>1</u> -© |    |
| $\bigcirc_{\overline{z}}^{\angle}$ | ∠⊙ R        | хD |
| $\bigcirc$ $\bigcirc$ $\checkmark$ | <u> </u>    | ×D |
| $\bigcirc_{5}^{+}$                 | -0<br>5-0   |    |
| 0_6                                |             | ND |
| $\Theta_{\overline{7}}$            | 70          |    |
|                                    |             | тs |
|                                    |             | тs |
|                                    | -0          |    |
|                                    |             |    |

### 二電源系接続図

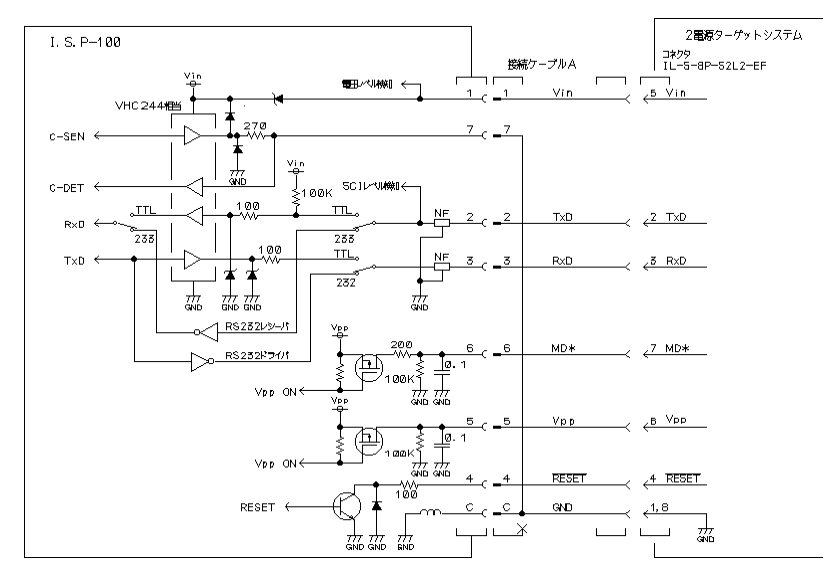

Fig.5

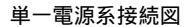

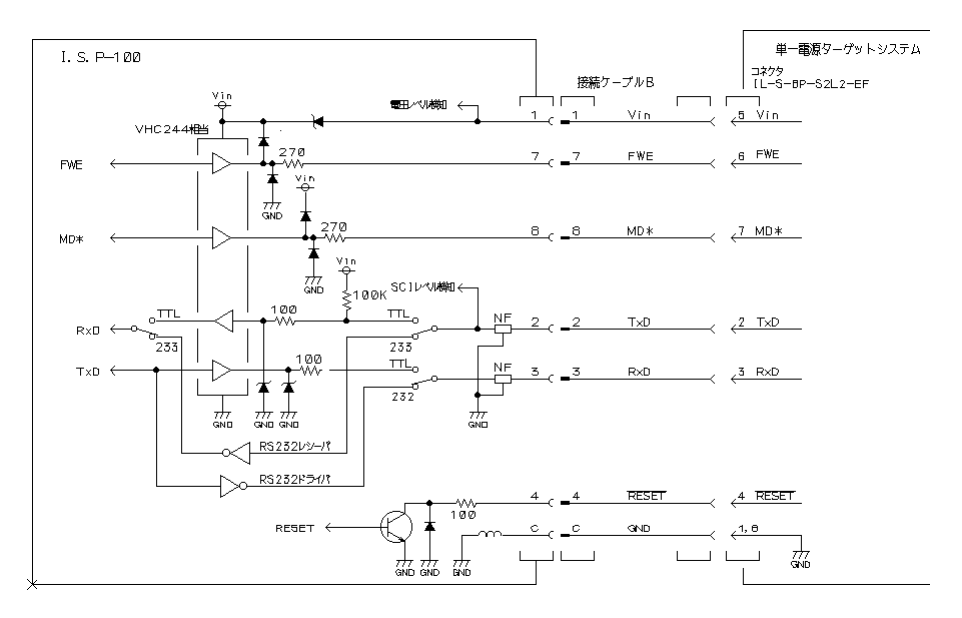

Fig.6

| 1<br>1. | <b>9 , 仕様</b><br>対象CPU                                |                                                                                                    |
|---------|-------------------------------------------------------|----------------------------------------------------------------------------------------------------|
|         | :二電源系<br>(書込電圧12V系)                                   | H 8 / 5 3 8 F、H 8 / 5 3 9 F、H 8 / 3 0 4 8 F、H 8 / 3 6 4 4 F、H 8 / 3 4 3 4 F、H 8 / 3 4 3 7 F<br>H 8 / 3 3 3 4 Y F、H 8 / 3 3 3 7 Y F                                                                       |
|         | :単一電源系<br>(書込電圧 5V系)                                  | H 8 S / 2128、H 8 S / 2132、H 8 S / 2134、H 8 S / 2138、H 8 S / 2142、H 8 S / 2148<br>H 8 S / 2345、H 8 S / 2357、H 8 / 3039 F、H 8 / 3062 F、H 8 / 3067 F<br>H 8 / 3237 S F H 8 / 2427 S F H 8 / 5308 S F (王 57) |
|         |                                                       | H8/3022F、H8/3052F,H8/3062RF,H8/3062AF,H8/3064F,H8/3664F<br>H8/3857FH8S/2132RF,H8S/2134AF,H8S/2138AF、H8S/2142RF                                                                                           |
|         |                                                       | H 8 S / 2 1 4 4 F, H 8 S / 2 2 3 8 F, H 8 S / 2 3 2 8 F, H 8 S / 2 3 3 8 F, H 8 S / 2 6 2 3 F<br>H 8 S / 2 6 3 3 F                                                                                       |
|         | : 書认方法                                                | SH7017F、SH7044F、SH7045F、SH7050F、SH7051F、SH7055F<br>ターゲットCPU<br>オンボードプログラミング                                                                                                    |
|         | : 書込モード<br>: 書込方法                                     | プートモードのみ対応<br>オンライン書込み(パソコンより本器を経由して書込み)<br>オコライン書込み(パソコンより本器を経由して書込み)                                                                                                    |
|         | :書込電圧                                                 | コンションの(J)<br>二電源系 : 1 2 V<br>単一電源系 : 5 V または 3 V                                                                                                    |
|         | :SCIインターフェイス<br>:ターゲット電圧レベル<br>:書込信号                  | TTLレベル、RS232レベル選択可能<br>5V、3V選択可能<br>二電源系 :Vpp、MD*、/RESET、TXD、RXD、GND<br>単一零項系 :EW*(P*) MD* /PESET TXD、PXD、GND                                                                                            |
| 2       | :ビットレート<br>:接続<br>データエリア                              | 自動判別により38400、19200、9600、4800、2400<br>書込み用ケープルまたは推奨する接続                                                                                                    |
| 2.      | ) ジェッティーン<br>: データファイル数                               | 最大バッファ512kバイト 1ページ<br>最大4分割(128kバイト単位で4ページに分割可能)                                                                                                    |
| •       | : 対応フォーマット<br>: 記憶素子<br>: データ記憶回数                     | モドローフェフォーマット<br>フラッシュメモリ、EEPROM<br>100000回(最小)                                                                                                    |
| 3.      | バソコンインターフェース<br>:インターフェース<br>:ボーレート<br>・ソフトウェア        | R S 2 3 2<br>3 8 4 0 0、 9 6 0 0<br>専田制御ソフト(Wing 5 0 5 p 2 N 略 / 9 8 対応)                                                                                                    |
| 4.      | - ( ) ( ) - ( ) - ( )<br>L C D モニタ<br>: 表示桁<br>: 表示内容 | 16文字×2行<br>ターゲット CPU のタイプ名、データファイル名、設定電圧、SCI レベル、エラーコード等                                                                                                    |
| 5.      | 一般仕様<br>電源                                            | 表示<br>アルカリ単3電池×2又は、ACアダプタ(DC6V 0.2A)                                                                                                    |
|         | 外形<br>重量<br>使用温度<br>保存温度                              | 9 0 × 1 3 0 × 3 0<br>約5 0 0 g<br>0 ~ 4 0<br>0 ~ 5 0                                                                                                    |
|         |                                                       |                                                                                                    |

20,外観

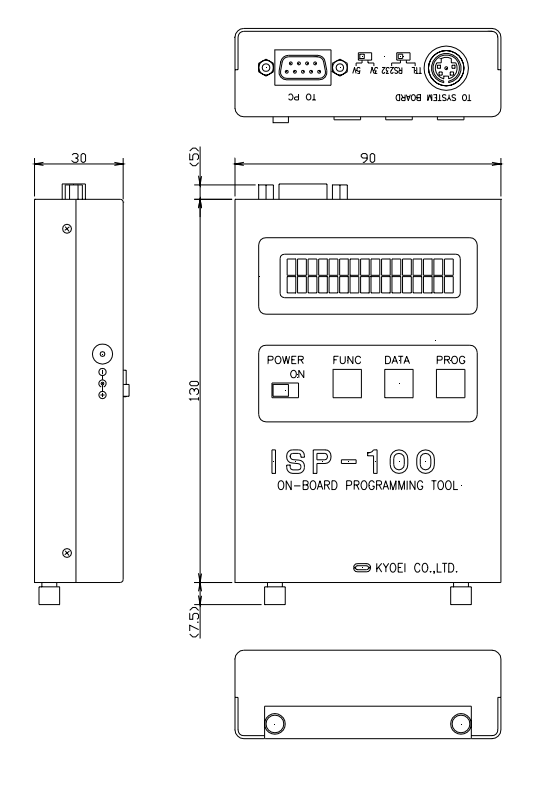

# I.S.P - 100 取扱説明書

83 - 389 - 8000F

### 発行日·版数

### 2002年07月·第8版

# <u>発行責任者</u>

# 株式会社 京栄

〒186-0011 東京都国立市谷保5826-1

TEL 042 - 577 - 3955

FAX 042 - 577 - 3933

- 本器又は本書は、改善のため事前連絡なしに変更することがありますあらかじめご了承ください
- 尚、本書に記載されたデータ、回路の使用に起因する第三者の特許権その他の権利については、当社はその責を負いません。
- 無断転載を禁じます。
- 落丁、乱丁本はおとりかえいたします。
- 本書にある商品名、名称などは、各社の商標または登録商標です。

URL http://www1.ocn.ne.jp/ kyoei/